- choisir l'onglet "configuration "

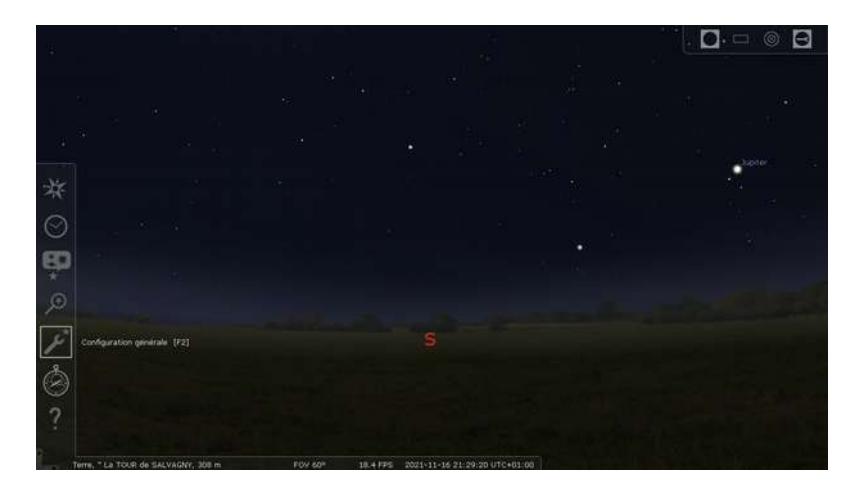

- choisir " pluging " puis " éditeur du système solaire " puis " configurer "

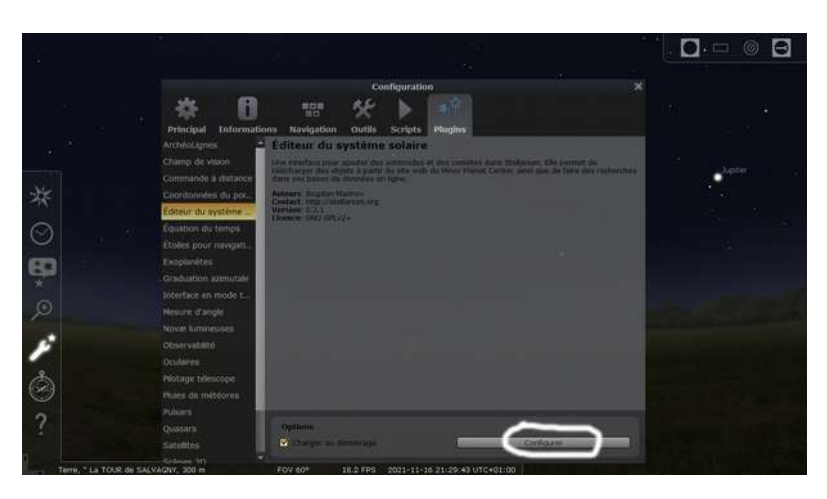

- choisir " système solaire " puis " importer les paramètres orbitaux au format MPC "

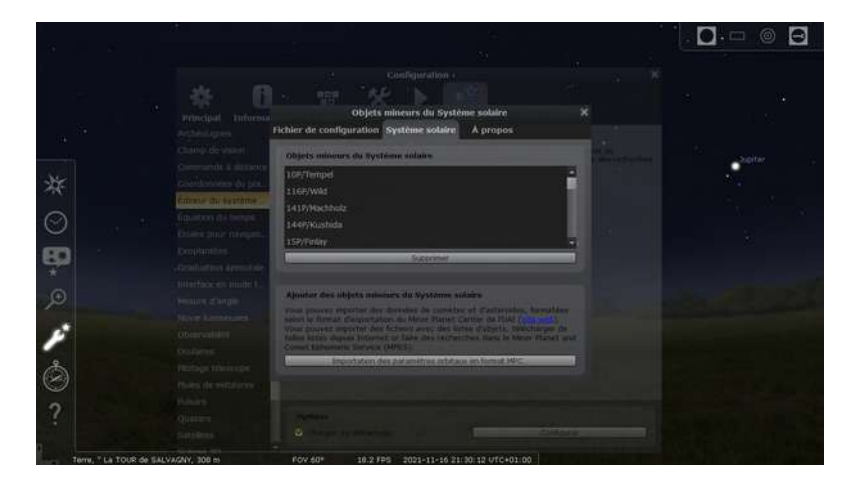

- inscrire les références de la comète puis lancer la recherche.

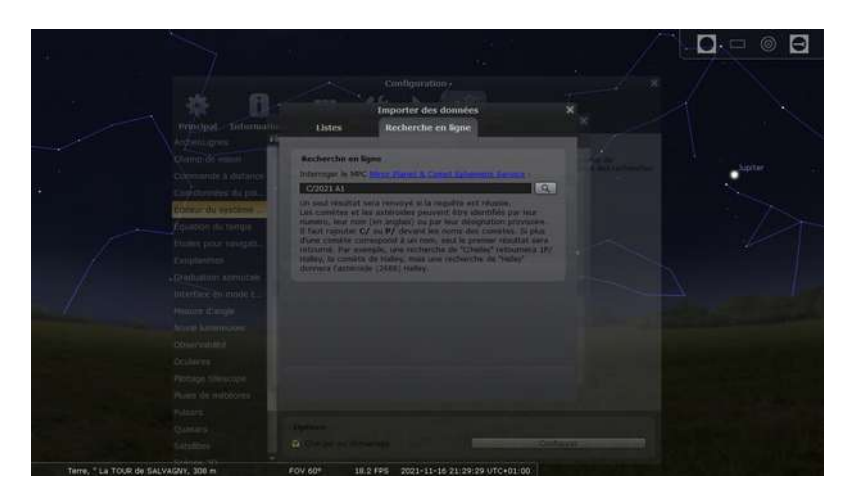

- si la comète a été trouvée elle apparaitra dans la fenêtre
- cocher la comète puis " ajouter des objets "

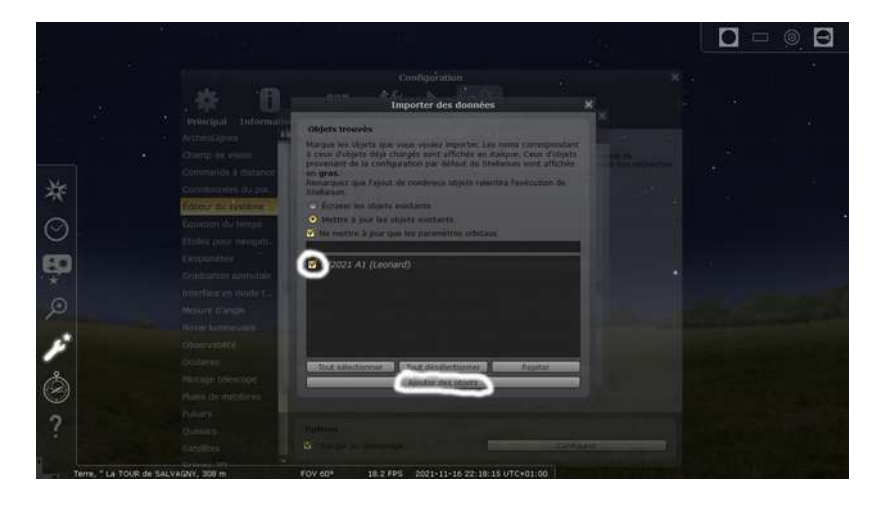